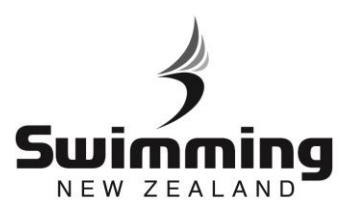

## How do I enter a meet via MyPage

If you need to enter a meet through your SNZ MyPage here are is a guide to follow.

## Log in to your MyPage at <u>http://mypage.swimming.org.nz/</u> \*Contact your club administrator if you haven't got a log in yet or if you have trouble logging in.

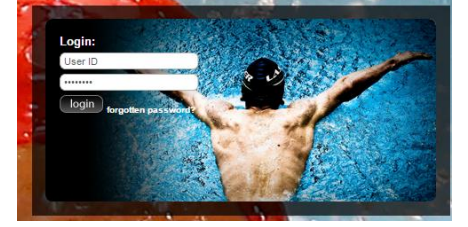

2

١

1

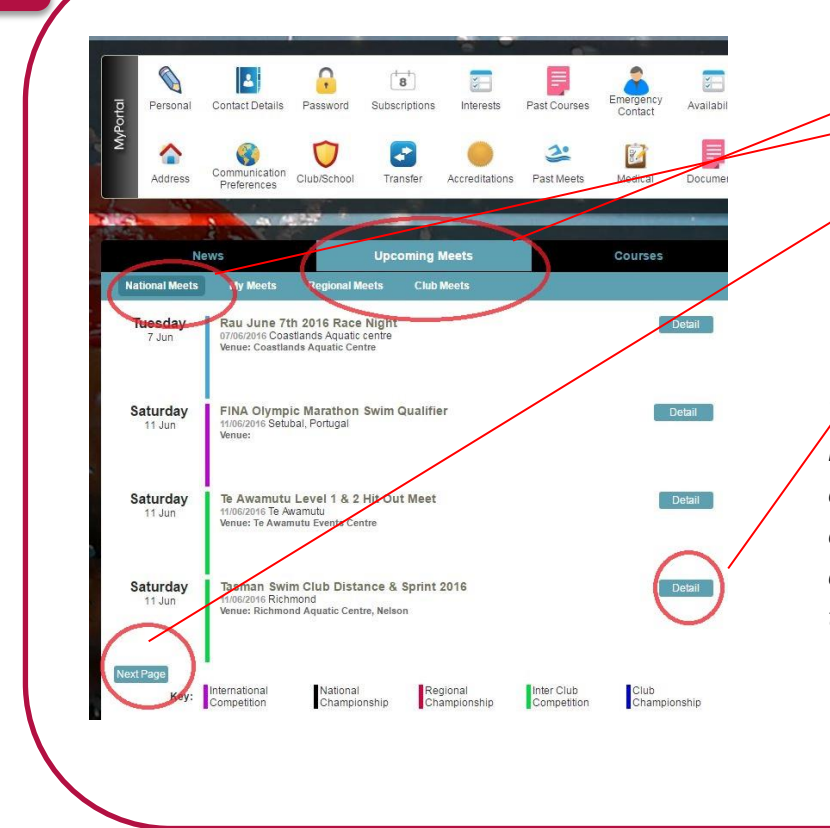

0

- Select 'Upcoming Meets' and 'National Meets'
- Continue clicking 'Next Page'
   until you find the meet you would like to enter.
   \*note they are in date order.
- 3. Select 'Detail' to bring up the'Meet Detail Page'

The Meet Detail Page will contain information about the venue, the organisers and the contact details for the organisers. Any questions about the meet can be directed to the meet organisers on the email address provided.

S I

| Swi                                                                                                    |                                                                                                    |                |                                                                                                    |
|----------------------------------------------------------------------------------------------------|----------------------------------------------------------------------------------------------------|----------------|----------------------------------------------------------------------------------------------------|
| ▲ You are already to<br>Meet Detail Page<br>Golden Homes<br>VENUE<br>ORTACT<br>EMAIL<br>Meet Information | Source Service Service | 1.<br>1.<br>2. | If you are logged into the correct MyPage<br>and have selected the meet you want to<br>enter, click 'Enter' to bring up the list of<br>events.<br>You can return to this screen after you<br>have entered to see your entry details and<br>other competitors in the 'Competitors'<br>button. |

1

- 1. For each event you would like to enter select 'Yes' in the drop down box all events you qualify for will appear. Events you do not qualify can be seen at the bottom of the page. \*If you believe there is an event you should qualify for please contact your club administrator.
- 2. Once you have selected all events you would like to swim in select 'Proceed'.

| 1-1        | Men, 50 FREE                      | 30.09 (L)       | Open | Standard | Yes (B | 01 (2 |        |                  |           |                 |          |  |
|------------|-----------------------------------|-----------------|------|----------|--------|-------|--------|------------------|-----------|-----------------|----------|--|
| 3-36       | Boys, 14 Year<br>Olds, 50 FREE    | 30.09 (L)       | Open | Standard | Pég    | -     |        |                  |           |                 |          |  |
| 5-54       | Men, 13 & Over, 200 Fly           | 2:34.21<br>(L*) | Open | Standard | 190    | 1     |        |                  |           |                 |          |  |
| 7-76       | Boys, 14 Year<br>Olds, 200 Medley | 2:31.92<br>(L*) | Open | Standard | Yes (B | 00)   |        |                  |           |                 |          |  |
| 9-9        | Men, 100 Back                     | 1:13.69<br>(L*) | Open | Standard | 140    | 18    | Events | you do not qual  | ify for   |                 |          |  |
| 1-11       | Men, 200 Breast                   | 2:48.02 (L)     | Open | Standard | Nég    |       | Event  |                  | Your best | O all fair fair | +        |  |
| 5-15       | Men, 200 FREE                     | 2:12.52 (L)     | Open | Standard | No     | 18    | Number | Event            | time      | Qualitying time | туре     |  |
| 7-<br>76   | Boys, 14 Year<br>Olds, 200 Back   | 2:35.16<br>(L*) | Open | Standard | No     | 12    | 4.4    | Boys, 13 & Over, | NT (S)    |                 | Standard |  |
| 9-19       | Men, 30 Breast                    | 37.38 (L)       | Open | Standard | No     | 10    | 1.1    | 1500 FREE        | (0)       |                 | Standard |  |
| 1-21       | Men, SD Ry                        | 31.45 (L)       | Open | Standard | Pág    | 12    | 6      |                  |           |                 |          |  |
| 17-<br>176 | Boys, 14 Year<br>Olds, 50 Back    | 34.62 (L*)      | Open | Standard | No     | 12    | Back   | Diceed           |           |                 |          |  |
| 3-         | Boys, 14 Year                     | 2:34.21         | Onen | Standard | 540    |       |        | 100 C            |           |                 |          |  |

4

| next page.             | Fee                               |                     |  |
|------------------------|-----------------------------------|---------------------|--|
| 48 Boys, 13-14, 1      | 00 Breast 10.00                   |                     |  |
| Mail name              |                                   |                     |  |
|                        |                                   |                     |  |
| The information be     | elow shows how the total fee of 1 | 0.30 is calculated. |  |
| Meet fee               | 0.00                              |                     |  |
| Event fee(s)           | 10.00                             |                     |  |
| Surcharge              | 0.30                              |                     |  |
| Total to pay           | 10.30                             |                     |  |
|                        |                                   |                     |  |
| ack Proceed to Payment |                                   |                     |  |
| in the cost to Paymond | 2                                 |                     |  |
|                        |                                   |                     |  |
|                        |                                   |                     |  |

Check that you have selected all the correct events and double check you have been entered.

- Check that you are ok with the total needed to pay.
- Once you have checked all details are accurate and are happy - proceed to payment.

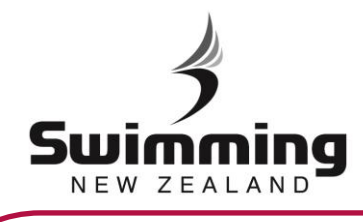

| Please enter your credit or debit of<br>The name and address given mus                                                                     | ard details to complete the payment.<br>match those on the card statement. | your postal address.                                                                                                    |
|----------------------------------------------------------------------------------------------------|----------------------------------------------------------------------------|----------------------------------------------------------------------------------------------------|
| A Amount to pay: 49.44  * Card name  * Card number  * Card type  Issue Valid from  * Expiry date  * Security code  * Address Suburb        |                                                                            | <ul> <li>Please hole that the database will NOT store your card details or information. Payment is made through SecurePay a trusted payment gateway.</li> <li>2. Once you have entered your details, select 'Continue' to make the payment.</li> </ul> |
| * City<br>* Postcode<br>Back Continue                                                                                                    |                                                                            |                                                                                                    |
| City  Postcode  Bect Continue  oking confirmation  You have successfully registered  yment confirmation  Your card payment has been taken, | for '2016 ASA Winter Champion<br>using the details below                   | After selecting 'Continue' SecurePay will<br>process the payment and a confirmation<br>screen will appear confirming your<br>registration to the event and the card<br>payment that was made.                                                          |

8

6

## IMPORTANT INFORMATION

- The database will automatically update your entry times in the meet if personal bests are swum between entering the meet and the closing date. This applies to meets that have been uploaded to the SNZ Database.
- You are able to add entries onto previous entries up until the meets closing date.
- If you need to scratch from the meet/any events you will need to contact the meet organisers. If you are due a refund this will be given out by the meet organisers.

Ó